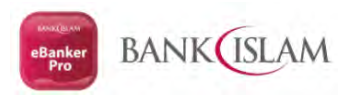

### HOW TO PEFORM RESET (STATUS = ACTIVE)

## **1.** Login into eBanker Pro (<u>https://eBankerPro.bankislam.biz</u>) by using your Corporate Administrator IDs (MAKER). Continue with Click LOGIN button

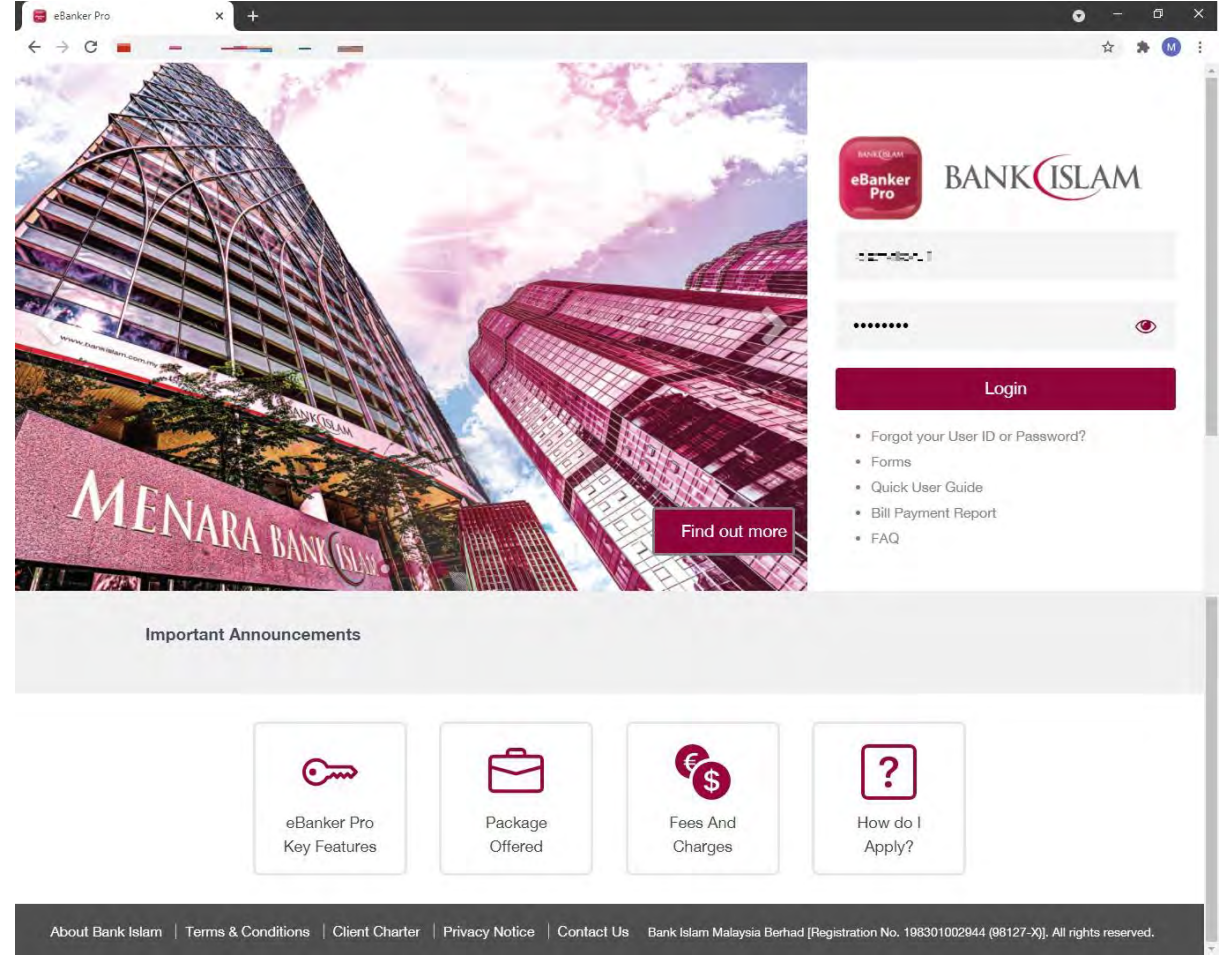

### 2. Click on USER MANAGEMENT and Click on USER PROFILE link button

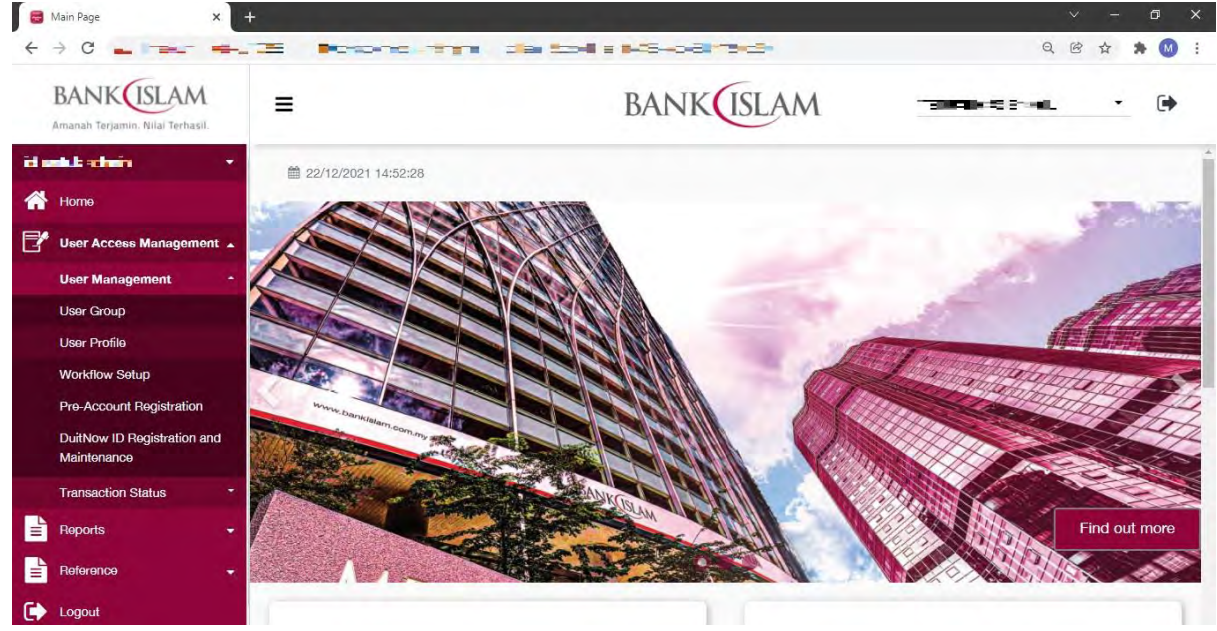

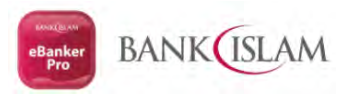

| C A Not secure   https                     | s//172.31.121.119/cms/app/profile/user_profile.html?=&       | stoken=75bc1c4d-e3df-44f3-bcbb-54091270d205               | Q (                                  | 3 4        | *    | M  |
|--------------------------------------------|--------------------------------------------------------------|-----------------------------------------------------------|--------------------------------------|------------|------|----|
| BANKUSLAM                                  | =                                                            | BANK                                                      | TETUAN CASE 1901L                    | -          |      | •  |
| intuk admin 🛛 👻                            |                                                              |                                                           |                                      |            |      |    |
| Home                                       | 📑 View User Profile                                          |                                                           |                                      |            |      |    |
| User Access Management                     | 1 1 1 1 1 1 1 1 1 1 1 1 1 1 1 1 1 1 1                        |                                                           |                                      |            |      |    |
| User Management +                          | Search By                                                    |                                                           |                                      |            |      |    |
| User Group                                 | User ID                                                      |                                                           |                                      |            |      |    |
| User Profile                               | Descharge                                                    |                                                           |                                      |            |      |    |
| Workflow Setup                             | User Name                                                    |                                                           |                                      |            |      |    |
| Pre-Account Registration                   | User Group Name                                              | All                                                       |                                      |            | ~    |    |
| DuitNow ID Registration and<br>Maintenance | User Status                                                  | All                                                       |                                      |            | ~    |    |
| Transaction Status *                       |                                                              |                                                           |                                      |            |      |    |
| Reports -                                  | Login Status                                                 | All                                                       |                                      |            | *    |    |
| Reference 👻                                |                                                              | Search Add                                                |                                      |            |      |    |
| Logout                                     | Note: Please be informed that you have to first information. | st create your User Group, before creating a User Profile | Kindly click at the User Manual hype | erlink for | more | k- |

4. eBanker Pro will list down the User ID based on your selection. You may click on the hyperlink button under User Name

| e View User Profile x                         | (+<br>              |                               |                              |                              |                                                                  | Q                    |                  | □ ×<br>◎ : |
|-----------------------------------------------|---------------------|-------------------------------|------------------------------|------------------------------|------------------------------------------------------------------|----------------------|------------------|------------|
| BANKUSLAM<br>Amanah Terjamin. Nilal Terhasil. | =                   |                               | BANK                         | (ISLA                        | -M                                                               |                      |                  | •          |
| id untak sith "                               | +                   |                               | Result                       | is 1 - 4 of 4                |                                                                  |                      |                  |            |
| 祄 Home                                        | User ID             | User Name                     | User Group Name              | Role                         | Mobile No/<br>Email Address                                      | User Status          | Login Status     |            |
| 📑 User Access Management                      | -                   |                               | Authorizer                   | Authorizer                   |                                                                  | Blocked              | No               |            |
| User Management                               | -                   |                               |                              |                              | COCT.                                                            |                      |                  |            |
| User Group                                    | 1 ac 206.           |                               | Observer                     | Observer                     | 1978-1918-1919-19                                                | Active               | No               |            |
| User Profile                                  |                     |                               | Maker                        | Maker                        |                                                                  | Active               | No               |            |
| Workflow Setup                                | 0 450               | d.d.ter                       | Authorizer                   | Authorizer                   | -345                                                             | Active               | No               |            |
| Pre-Account Registration                      |                     |                               |                              |                              |                                                                  |                      |                  |            |
| DuitNow ID Registration and                   |                     |                               | Result                       | s 1 - 4 of 4                 |                                                                  |                      |                  |            |
| Maintenance                                   |                     |                               | Print Add                    | Re                           | set Session                                                      |                      |                  |            |
| Transaction Status                            | *                   |                               |                              |                              |                                                                  |                      |                  |            |
| Reports                                       | Note: Please be inf | ormed that you have to firs   | st create your User Group, b | efore creating               | g a User Profile. Kindly click                                   | at the User Manual h | yperlink for mor | 0          |
| Reference                                     | -                   |                               |                              |                              |                                                                  |                      |                  |            |
| Logout                                        |                     | About Bank Isla<br>Bank Islan | am   Terms & Conditions      | Client Char<br>lo. 198301002 | ter   Privacy Notice   Cor<br>944 (98127-X)). All rights reserve | ntact Us             |                  |            |

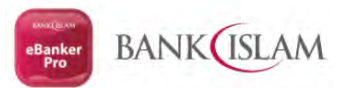

- 0 ×

| → C → C                                       | +                               |                          | ⊂ <u> </u> | - ¤<br>* (\) |
|-----------------------------------------------|---------------------------------|--------------------------|------------|--------------|
| BANKUSLAM<br>Amanah Terjamin, Nilal Terhasil. | =                               | BANK                     | PRODECT    | - 🕩          |
| u este 🔹 🔹                                    |                                 |                          |            |              |
| Home                                          | User Profile Details            |                          |            | dit          |
| User Access Management 🔺                      |                                 |                          | 1.12       |              |
| User Management *                             | User ID                         | factor.                  |            |              |
| User Group                                    | User Name                       | id untuk maker           |            |              |
| User Profile                                  | User Group Name                 | Maker - Maker            |            |              |
| Workflow Setup                                |                                 | View Accessible Services |            |              |
| Pre-Account Registration                      | E.A.                            |                          |            |              |
| DuitNow ID Registration and<br>Maintenance    | Role                            | Maker                    |            |              |
| T                                             | User Status                     | Active                   |            |              |
| Transaction Status                            | Mobile No                       | 30123666311              |            |              |
| Reports •                                     | Email Address                   | mit - Coer-set - comuny  |            |              |
| Reference -                                   | IC No. / Passoort No.           | C ST CONTRACTOR          |            |              |
| Logout                                        | is not realized in the          |                          |            |              |
|                                               | Login Status                    | No                       |            |              |
|                                               | Last Reseted Password Date Time | 2                        |            |              |
|                                               |                                 | Print Back               |            |              |
|                                               |                                 | Internet Internet        |            |              |

6. Verify the information and once ok, continue with click on RESET PASSWORD button

| Amanah Terjamin. Nilal Terhasil.           | <b>=</b> 1                      | BANK                     | TETUCA GASE (SCI. + (                                       |
|--------------------------------------------|---------------------------------|--------------------------|-------------------------------------------------------------|
| urakadhir 🔹                                |                                 |                          |                                                             |
| Home                                       | User Profile Details            |                          |                                                             |
| User Access Management 🔺                   |                                 |                          |                                                             |
| User Management +                          | User ID                         | breneker                 |                                                             |
| User Group                                 | User Name *                     | id a tile o maker        |                                                             |
| User Profile                               |                                 |                          |                                                             |
| Workflow Setup                             | User Group Name *               | Maker - Maker            | ~                                                           |
| Pre-Account Registration                   |                                 | View Accessible Services |                                                             |
| DuitNow ID Registration and<br>Maintenance | Role                            | Maker                    |                                                             |
| Transaction Status -                       | User Status                     | Active                   | Change Status                                               |
| Reports -                                  | Mobile No *                     | 801008623*               | (TAG will be sent via SMS to this registered mobile number) |
| Reference 🔫                                |                                 |                          |                                                             |
| Logout                                     | Email Address *                 |                          |                                                             |
|                                            | IC No. / Passport No.           | 98290526                 |                                                             |
|                                            | Login Status                    | No                       |                                                             |
|                                            | Last Reseted Password Date Time | 1. St                    |                                                             |
|                                            | Back                            | Update Reset Password    | Delete                                                      |
|                                            | Back                            | Update Reset Password    | Delete                                                      |

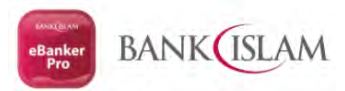

7. eBanker Pro will show the information and kindly verify it first then proceed with SUBMIT button

| BANK ISLAM<br>Amanah Terjamin. Nilal Terhasil. | =                       | BANK             | TE ALANSA - CAL (A        |
|------------------------------------------------|-------------------------|------------------|---------------------------|
| rkalti •                                       |                         |                  |                           |
| Home                                           | Reset Password - Previe | w                |                           |
| User Access Management 🔺                       |                         |                  |                           |
| User Management +                              |                         | Old data         | New Data                  |
| User Group                                     | User ID                 |                  | No metal                  |
| User Profile                                   | User Name               | Contract in such | turi katego               |
| Workflow Setup                                 | User Group Name         | Maker - Maker    | Maker - Maker             |
| Pre-Account Registration                       |                         |                  | View Accessible Services  |
| DuitNow ID Registration and                    | Role                    | Maker            | Mäker                     |
| Maintenance                                    | User Status             | Active           | Active (Reseted Password) |
| Transaction Status *                           | Mobile No               | SOI CRESSE? 1    | 2004 FT                   |
| Reports -                                      | Email Address           |                  | TERI-LEADER .             |
| Poferonoo                                      | IC No. / Passport No.   | 180330053008     |                           |
| Neleieitee                                     | Login Status            | No               | No                        |
| Logout                                         |                         |                  |                           |
|                                                |                         | Back Submit      |                           |
|                                                |                         | Daon Outrine     |                           |
|                                                |                         |                  |                           |

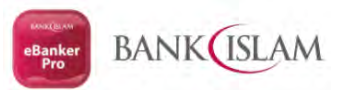

8. Once submit, eBanker Pro will show the Successful message. Click OK button to complete the process

| → C _ = = -                                    |                                              |                           |  |
|------------------------------------------------|----------------------------------------------|---------------------------|--|
| BANK ISLAM<br>Amanah Terjamin. Nila/ Terhasil. | =                                            | BANK                      |  |
| urtuk somin 🔹 🔹                                |                                              |                           |  |
| Home                                           | Reset Password - Acknowledge                 | ement                     |  |
| User Access Management 🔺                       |                                              |                           |  |
| User Management +                              | Success! Transaction is successfully sent fo | r approval.               |  |
| User Group<br>User Profile                     | User ID                                      | a:164                     |  |
| Workflow Setup                                 | User Name                                    | C. 1.0 E 33               |  |
| Pre-Account Registration                       | User Group Name                              | Maker - Maker             |  |
| DuitNow ID Registration and<br>Maintenance     |                                              | View Accessible Services  |  |
| Transaction Status *                           | Role                                         | Maker                     |  |
| Reports ÷                                      | User Status                                  | Active (Reseted Password) |  |
| Reference 👻                                    | Mobile No                                    | 5 0.868 P                 |  |
| Logout                                         | Email Address                                | -sisancu,                 |  |
|                                                | IC No. / Passport No.                        | 550520053054              |  |
|                                                | Login Status                                 | No                        |  |
|                                                | Last Reseted Password Date Time              | 22/12/2021 15:05:38       |  |
|                                                |                                              | Print Ok                  |  |
|                                                |                                              |                           |  |

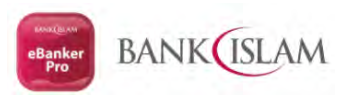

# 9. Login into eBanker Pro (<u>https://eBankerPro.bankislam.biz</u>) by using your Corporate Administrator IDs (CHECKER). Continue with Click LOGIN button

| - > C = -                                                                                                    |                                  |        |               |                                                                                                    | û 🛪 👹        |
|----------------------------------------------------------------------------------------------------|----------------------------------|--------|---------------|----------------------------------------------------------------------------------------------------|--------------|
|                                                                                                    |                                  | - X    | CAR.          | 6                                                                                                    |              |
|                                                                                                    |                                  |        |               | Banker BAN                                                                                                    | JK           |
|                                                                                                    |                                  | The st |               | oznaca.1                                                                                                    |              |
|                                                                                                    |                                  | A.     |               |                                                                                                    | ۲            |
| Same State, Commy and Call                                                                                      |                                  |        |               |                                                                                                    | ogin         |
| the second second second second second second second second second second second second second second second se |                                  |        |               |                                                                                                    |              |
|                                                                                                    |                                  |        |               | Forgot your User ID                                                                                                    | or Password? |
|                                                                                                    |                                  |        |               | <ul> <li>Forgot your User ID</li> <li>Forms</li> <li>Quick User Guide</li> </ul>                                           | or Password? |
| MEN                                                                                                    | ADA .                            |        |               | Forgot your User ID     Forms     Quick User Guide     Bill Payment Report                                                 | or Password? |
| MEN                                                                                                    | ARA BANKOUL                      |        | Find out more | <ul> <li>Forgot your User ID</li> <li>Forms</li> <li>Quick User Guide</li> <li>Bill Payment Report</li> <li>FAQ</li> </ul> | or Password? |
| MEN                                                                                                    | ARA BANGON<br>tant Announcements |        | Find out more | <ul> <li>Forgot your User ID</li> <li>Forms</li> <li>Quick User Guide</li> <li>Bill Payment Report</li> <li>FAQ</li> </ul> | or Password? |
| MEN                                                                                                    | ARA BAGOO A                      |        | Find out more | <ul> <li>Forgot your User ID</li> <li>Forms</li> <li>Quick User Guide</li> <li>Bill Payment Report</li> <li>FAQ</li> </ul> | or Password? |
| MEN                                                                                                    | tant Announcements               |        | Find out more | <ul> <li>Forgot your User ID</li> <li>Forms</li> <li>Quick User Guide</li> <li>Bill Payment Report</li> <li>FAQ</li> </ul> | or Password? |
| MEN                                                                                                    | tant Announcements               |        | Find out more | Forgot your User ID     Forms     Quick User Guide     Bill Payment Report     FAQ                                         | or Password? |

### 10. By using your hardware token, key in the Security Code and continue with LOGIN button

| Token Authenticat | tion           |  |
|-------------------|----------------|--|
| User ID           | Automotion r   |  |
| Token             | Hardware Token |  |
| Security Code *   | 12345678       |  |
|                   | Cancel         |  |
|                   | Cancer         |  |
|                   |                |  |
|                   |                |  |

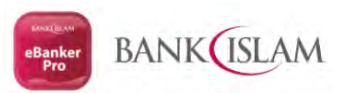

## **11.** Once successfully login using CHECKER Ids, eBanker Pro will show list of transaction to approve. Click on the hyperlink button

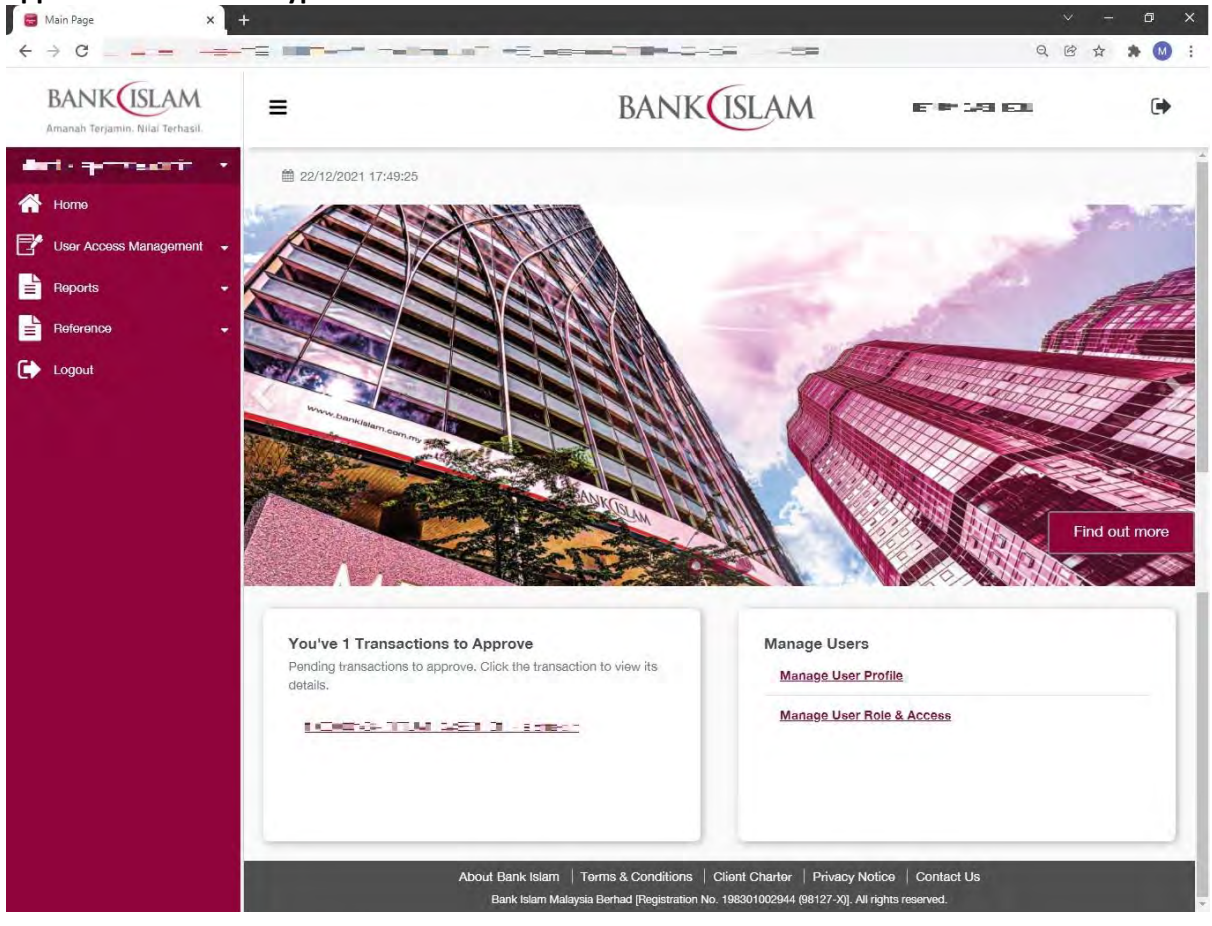

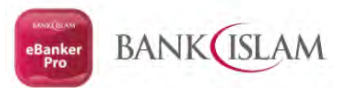

| BANK ISLAM             |                         | BANK                             | 17.6.5 -1       | ( |
|------------------------|-------------------------|----------------------------------|-----------------|---|
|                        | Transaction Danding Aut | aviantian Dataila                |                 |   |
| Jser Access Management |                         |                                  |                 |   |
| Reports -              | User ID                 | AC 8-54                          |                 |   |
| Reference              | User Name               | id untuk maker                   |                 |   |
| oqout                  | User Group Name         | Maker                            |                 |   |
|                        |                         | View Accessible Services         |                 |   |
|                        | Role                    | Maker                            |                 |   |
|                        | User Status             | Active (Reseted Password)        |                 |   |
|                        | Mobile No               | 2 (2468-57                       |                 |   |
|                        | Email Address           | minima serve ne                  |                 |   |
|                        | IC No. / Passport No.   | 5226                             |                 |   |
|                        | Login Status            | No                               |                 |   |
|                        | Comments                | approve                          |                 |   |
|                        |                         | Approve Reject                   |                 |   |
|                        | Authorisation History   |                                  |                 |   |
|                        |                         | Results 1 - 1 of 1               |                 |   |
|                        | Date, Time User         | ID Role                          | Action Comments |   |
|                        | 22/12/2021 15:05:39     | inir s rate System Administrator | Oreate          |   |
|                        |                         | Results 1 - 1 of 1               |                 |   |
|                        |                         | Back Print                       |                 |   |

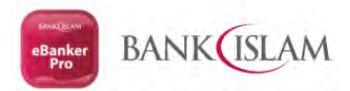

13. By using the hardware token, key in the Challenge Code no. to retrieve the Response Code, then key in the Code in eBanker Pro. Proceed with CONFIRM button

| BANKUSLAM                                            | =                                                     |         | BANK                                               | THUR DOT OIL              | C  |
|------------------------------------------------------|-------------------------------------------------------|---------|----------------------------------------------------|---------------------------|----|
| Home                                                 | Eman Augress<br>IC No. / Passport No.<br>Login Status |         | RCDICE I                                           |                           |    |
| User Access Management +<br>Reports +<br>Reference + | Token Authorizatio                                    | n       | 2411072                                            |                           |    |
| Logout                                               | Response Code                                         |         | 26687038                                           |                           |    |
|                                                      | Comments                                              |         | approve<br>Confirm Back                            |                           | li |
|                                                      | Authorisation History                                 |         | Results 1 - 1 of 1                                 |                           |    |
|                                                      | Date, Time<br>22/12/2021 15:05:39                     | User ID | Fole<br>System Administrator<br>Results 1 - 1 of 1 | Action Comments<br>Create |    |

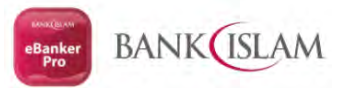

| ANK ISLAM                | =                         |                        | BANK                      | E 90 × 90 2 | E-∃ .    | 0 |
|--------------------------|---------------------------|------------------------|---------------------------|-------------|----------|---|
| Ulgeneetm -              | Lange and the second      |                        |                           |             |          |   |
| lome                     | Transaction Pendir        | g Authorisation De     | etails - Acknowledgement  |             |          |   |
| Jser Access Management 👻 |                           |                        |                           |             |          |   |
| Reports 👻                | Success! Transaction is s | successfully approved. |                           |             |          |   |
| Reference 🚽              | User ID                   |                        | 1.15*                     |             |          |   |
| ogout                    | User Name                 |                        | id untuk maker            |             |          |   |
|                          | User Group Name           |                        | Maker                     |             |          |   |
|                          |                           |                        | View Accessible Services  |             |          |   |
|                          | Role                      |                        | Maker                     |             |          |   |
|                          | User Status               |                        | Active (Reseted Password) |             |          |   |
|                          | Mobile No                 |                        | K00056591                 |             |          |   |
|                          | Email Address             |                        | maniferation and          |             |          |   |
|                          | IC No. / Passport No.     |                        | 500300500                 |             |          |   |
|                          | Login Status              |                        | No                        |             |          |   |
|                          | Authorisation History     |                        |                           |             |          |   |
|                          |                           |                        | Results 1 - 2 of 2        |             |          |   |
|                          | Date, Time                | User ID                | Role                      | Action      | Comments |   |
|                          | 22/12/2021 17:58:26       | E COMICIN.             | System Authorizer         | Approve     | approve  |   |
|                          | 22/12/2021 15:05:39       | tax multip             | System Administrator      | Create      |          |   |
|                          |                           |                        | Results 1 - 2 of 2        |             |          |   |
|                          |                           |                        | Print Ok                  |             |          |   |

15. User ID which completely done the RESET PASSWORD process will received an eMail Notification similar as the FIRST TIME LOGIN process. Kindly refer the User Guide – How to perform First Time Login guide on how to open an attachment.

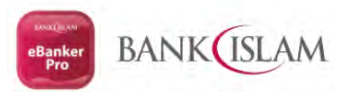

## 16. Once successfully login and select the Company Name, you must change your password with Click your IDs Name and continue with click on CHANGE PASSWORD hyperlink button

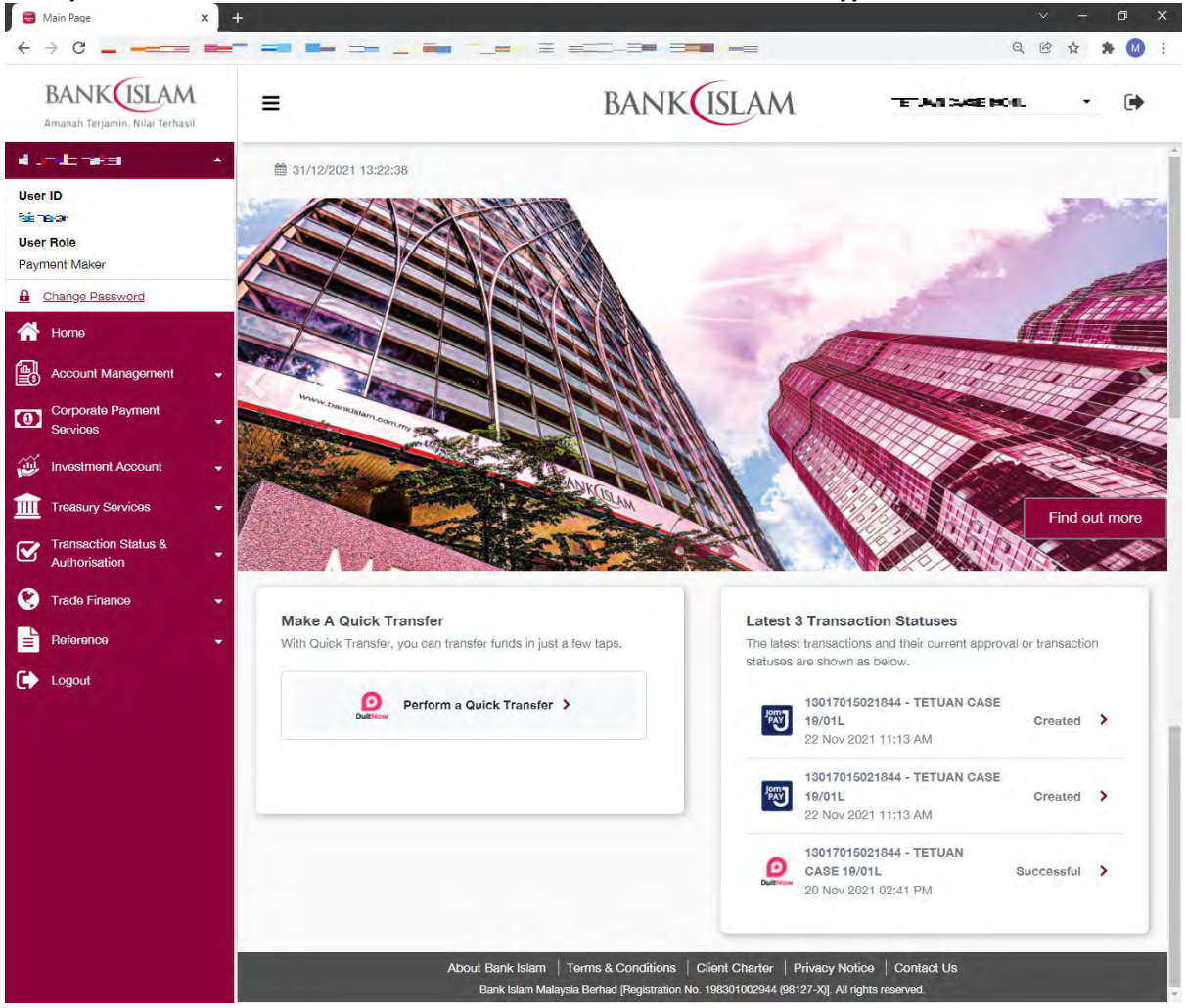

17. Key in your Current Password follow as per Temporary Password in PDF which you are received via eMail Notification, then continue with key in your New Password and Confirm Password. Once complete, tick the CHECK BOX button for TNC and Click SUBMIT button

| BANK |                                |                           | ۵ |
|------|--------------------------------|---------------------------|---|
|      | Change Passv                   | word                      |   |
|      | Current Password               | ۲                         |   |
|      | New Password                   | ۲                         |   |
|      | Confirm Password               | ۲                         |   |
|      | I have READ and AGREED with th | he terms and conditions.* |   |
|      | Submit                         | Back                      |   |

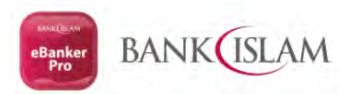

#### 18. eBanker Pro will prompt you a successful message

| → C      |                                                                                                    | B & * 🛛 |
|----------|----------------------------------------------------------------------------------------------------|---------|
| NKUSLAM  |                                                                                                    | •       |
| Redirect |                                                                                                    |         |
|          |                                                                                                    |         |
|          | SUCCESSFUL CHANGED PASSWORD                                                                             |         |
|          | Your Password has been successfully changed. Please use the<br>new password created in your next login. |         |
|          | OK, GOT IT                                                                                              |         |
|          |                                                                                                    |         |
|          |                                                                                                    |         |
|          |                                                                                                    |         |

19. eBanker Pro will auto log out you from the system and you require to key in your NEW PASSWORD to access the eBanker Pro

| eBanker Pro × +                                                                                                    |                       | ×      | -    |   | 3 | × |
|----------------------------------------------------------------------------------------------------|-----------------------|--------|------|---|---|---|
|                                                                                                    | Q                     | Ċ      | ☆    | * | M | : |
| BANKISLAM                                                                                                    |                       |        |      |   |   |   |
| SUCCESSFUL LOGOUT                                                                                                    |                       |        |      |   |   |   |
| You have successfully logged off from Bank Islam eBanker Pro.<br>As an added privacy measure, you are advised to clear cache and browsing history after each session. |                       |        |      |   |   |   |
| This page will be automatically redirected to Bank Islam eBanker Pro home page after 5 minutes.                                                                       |                       |        |      |   |   |   |
| Login                                                                                                    |                       |        |      |   |   |   |
|                                                                                                    |                       |        |      |   |   |   |
|                                                                                                    |                       |        |      |   |   |   |
|                                                                                                    |                       |        |      |   |   |   |
|                                                                                                    |                       |        |      |   |   |   |
|                                                                                                    |                       |        |      |   |   |   |
|                                                                                                    | _                     |        |      |   |   |   |
| About Bank Islam   Terms & Conditions   Client Charter   Privacy Notice   Contact Us Bank Islam Malaysia Berhad [Registration No. 198301002944 (8                     | 98127-X)]. All rights | reserv | red. |   |   |   |

For more information, please contact our Customer Helpdesk

Bank Islam Contact Centre Via phone at +603-26 900 900 Via email: <u>contactcenter@bankislam.com.my</u> **Customer Helpdesk** Via phone: +603 2782 1314/1315 Via email: <u>admin.ebankerPro@bankislam.com.my</u>